## Transporte Público Regional

### Programa Renueva Tu Micro

# Manual para evaluar las postulaciones a primera etapa

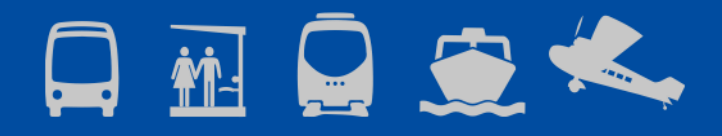

2020

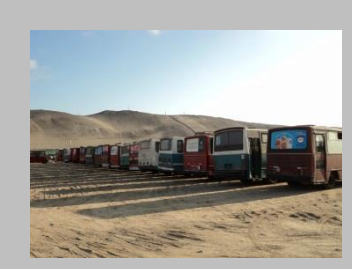

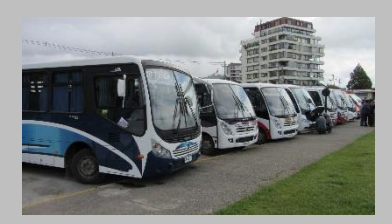

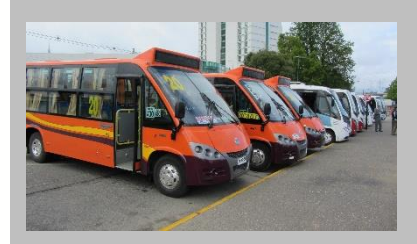

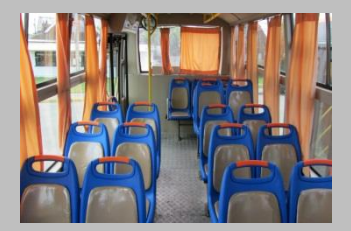

#### DIRECCIÓN WEB DEL PROGRAMA RENUEVA TU MICRO

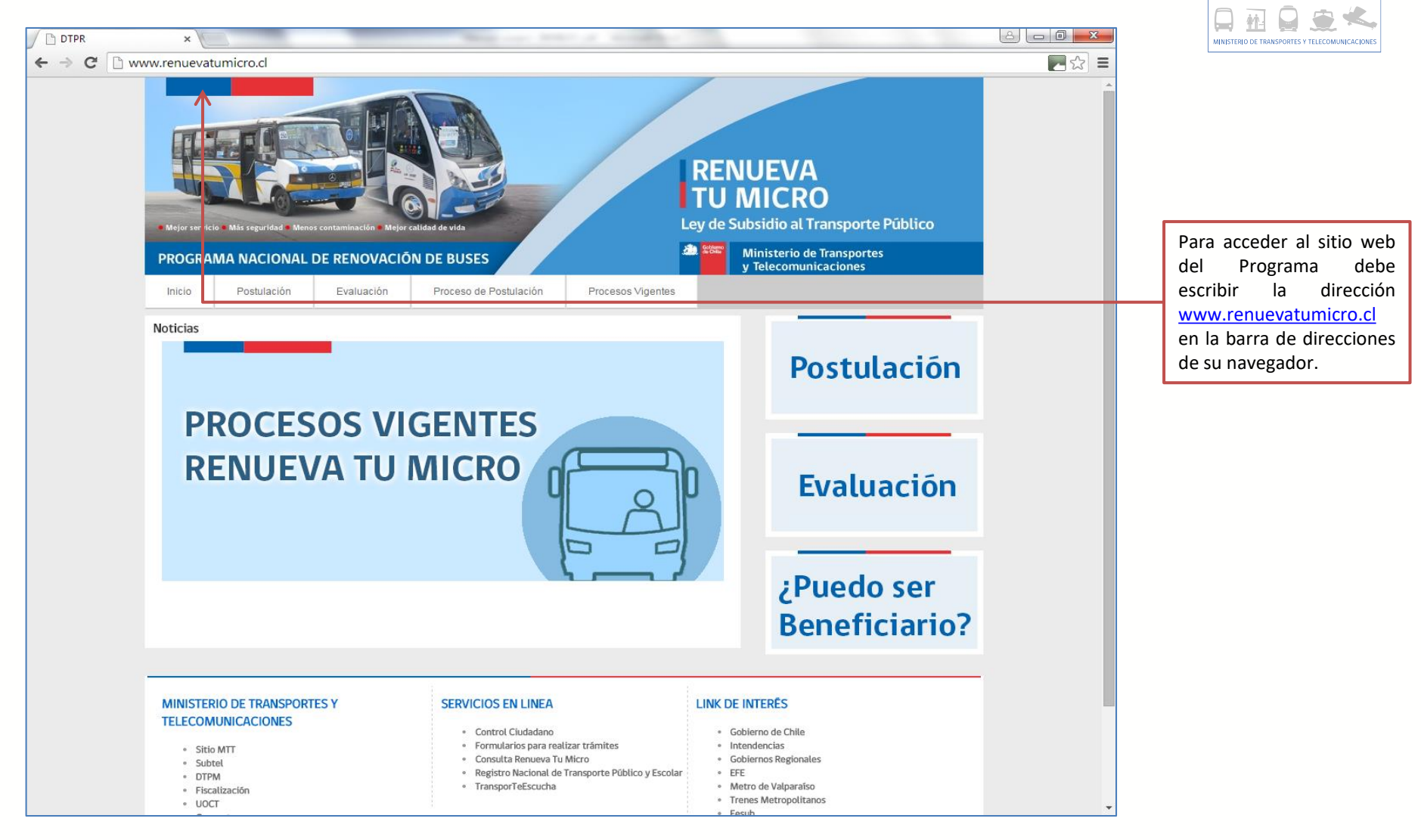

a Transporte

Regional

#### **INGRESANDO AL SITIO DE GESTIÓN**

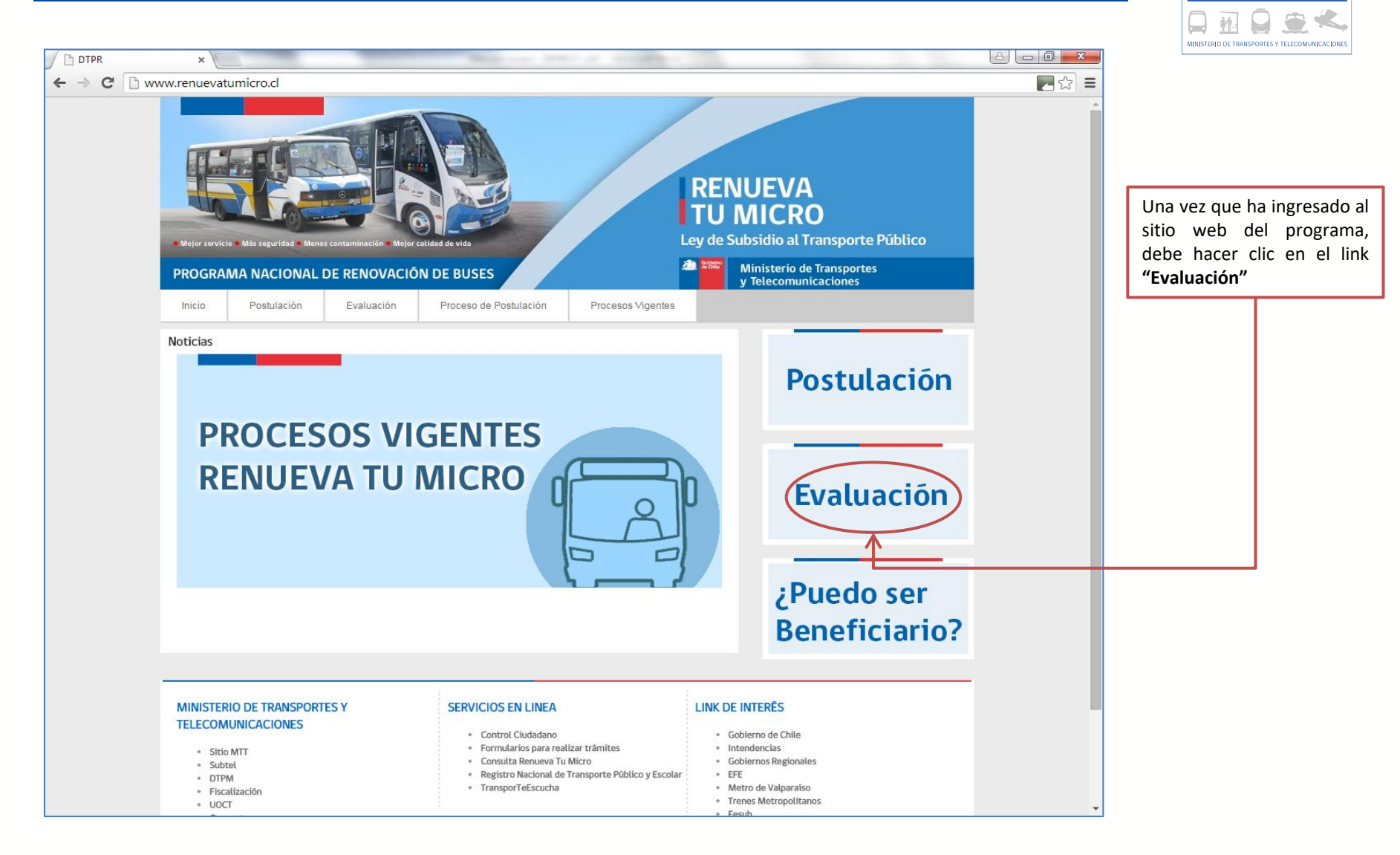

Transporte

Regional

#### **INGRESANDO AL SITIO DE GESTIÓN**

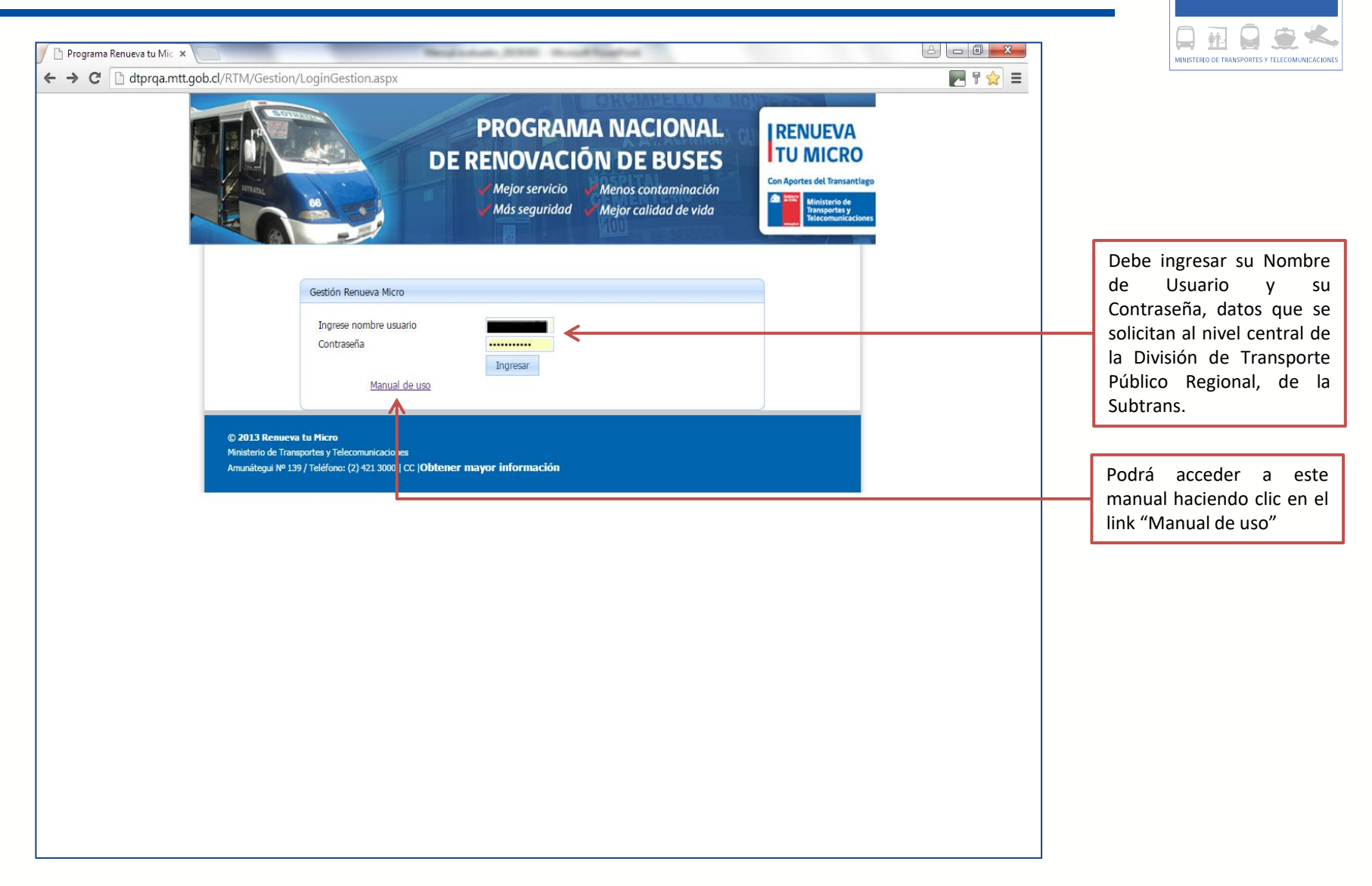

a Transporte Público Regional

#### SITIO DE GESTIÓN 1

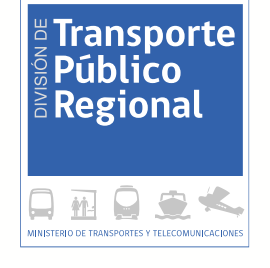

| Gestión postulación programa, ranueva tu micro |          |                         | Usuario:        | Acá encontrará<br>tres opciones: |
|------------------------------------------------|----------|-------------------------|-----------------|----------------------------------|
| Resumen postulación                            | Reportes | ~                       | Cambiar clave < | i. Resumen de                    |
| Resumen Postulación                            | •        |                         |                 | las                              |
| Seleccionar Periodo 2015 🔹                     |          |                         |                 | postulaciones                    |
| Region                                         | Cant.    |                         | Opciones        | ii. Reportes                     |
|                                                | 5        | 30/01/2015 - 15/03/2019 | 2               | iii Cambiar clave                |
|                                                | 0        | 30/01/2015 - 27/03/2015 |                 |                                  |
|                                                | 1        | 01/01/2015 - 10/02/2015 |                 |                                  |
| VALPARAISO                                     | 1        | 30/01/2015 - 27/03/2015 |                 |                                  |
| LIBERTADOR GRAL, BERNARDO O'HIGGINS            | 0        | 30/01/2015 - 10/02/2015 |                 |                                  |
| MAULE                                          | 0        | 30/01/2015 - 10/02/2015 |                 |                                  |
| BIO - BIO                                      | 8        | 30/01/2015 - 20/06/2015 |                 |                                  |
| ARAUCANIA                                      | 0        | 30/01/2015 - 10/02/2015 |                 |                                  |
| LOS LAGOS                                      | 0        | 30/01/2015 - 10/02/2015 |                 |                                  |
| AYSEN                                          | 0        | 30/01/2015 - 10/02/2015 |                 |                                  |
| MAGALLANES Y LA ANTARTICA CHILENA              | 0        | 30/01/2015 - 10/02/2015 |                 |                                  |
| METROPOLITANA                                  | 0        | 30/01/2015 - 10/02/2015 |                 |                                  |
| LOS RIOS                                       | 1        | 30/01/2015 - 10/02/2015 |                 |                                  |
| ARICA Y PARINACOTA                             | 0        | 30/01/2015 - 25/07/2015 |                 |                                  |
|                                                |          |                         |                 |                                  |
|                                                |          |                         |                 |                                  |

#### SITIO DE GESTIÓN 2

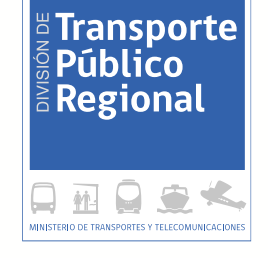

| / 🗋 dtprqa.mtt.gob.cl/RTM/G 🗙 🔪                           |          |                         | لا ال              |                          |
|-----------------------------------------------------------|----------|-------------------------|--------------------|--------------------------|
| ← → C [] dtprqa.mtt.gob.cl/RTM/Gestion/InicioGestion.aspx | (        |                         | <b>P</b>           | 252 =                    |
|                                                           |          |                         |                    |                          |
| Gestión postulación programa requeva tu micro             |          |                         | Usuario: (Cerrar S | ession]                  |
| •                                                         |          |                         |                    |                          |
| Resumen postulación                                       | Reportes | ~                       | Cambiar clave      |                          |
| Resumen Postulación                                       |          |                         |                    |                          |
|                                                           |          |                         |                    | Para revisar en detalle  |
| Seleccionar Periodo 2015 🔹                                |          |                         |                    | las postulaciones debe   |
| Región                                                    | Cai      | nt. Año postulacion     | Opciones           |                          |
| TARAPACA                                                  | 5        | 30/01/2015 - 15/03/2019 | <b>∠</b> ←         | seleccionar el periodo   |
| ANTOFAGASTA                                               | 0        | 30/01/2015 - 27/03/2015 |                    | (Año) y luego hacer clic |
| ATACAMA                                                   | 0        | 30/01/2015 - 10/02/2015 |                    |                          |
| COQUIMBO                                                  | 1        | 01/01/2015 - 10/02/2015 |                    | en el icono 🌌            |
| VALPARAISO                                                | 0        | 30/01/2015 - 27/03/2015 |                    |                          |
| LIBERTADOR GRAL. BERNARDO O'HIGGINS                       | 0        | 30/01/2015 - 10/02/2015 |                    |                          |
| MAULE                                                     | 0        | 30/01/2015 - 10/02/2015 |                    |                          |
| BIO - BIO                                                 | 8        | 30/01/2015 - 20/06/2015 |                    |                          |
| ARAUCANIA                                                 | 0        | 30/01/2015 - 10/02/2015 |                    |                          |
| LOS LAGOS                                                 | 0        | 30/01/2015 - 10/02/2015 |                    |                          |
| AYSEN                                                     | 0        | 30/01/2015 - 10/02/2015 |                    |                          |
| MAGALLANES Y LA ANTARTICA CHILENA                         | 0        | 30/01/2015 - 10/02/2015 |                    |                          |
| METROPOLITANA                                             | 0        | 30/01/2015 - 10/02/2015 |                    |                          |
| LOS RIOS                                                  | 1        | 30/01/2015 - 10/02/2015 |                    |                          |
| ARICA Y PARINACOTA                                        | 0        | 30/01/2015 - 25/07/2015 |                    |                          |
|                                                           |          |                         |                    |                          |
| Υ                                                         |          |                         |                    |                          |
|                                                           |          |                         |                    |                          |
|                                                           |          |                         |                    |                          |
|                                                           |          |                         |                    |                          |
|                                                           |          |                         |                    |                          |
|                                                           |          |                         |                    |                          |
|                                                           |          |                         |                    | Las regiones marcadas    |
|                                                           |          |                         |                    | Las regiones marcadas    |
|                                                           |          |                         |                    | con color indica que     |
|                                                           |          |                         |                    | tienen procesos de       |
|                                                           |          |                         |                    | denen procesos de        |
|                                                           |          |                         |                    | postulacion vigentes.    |
|                                                           |          |                         |                    |                          |
|                                                           |          |                         |                    |                          |

#### **RESUMEN DE POSTULACIONES**

| 10.10.122.4/RTMQA/Ges ×                       |                                                           |          |   |                                 |  |  |  |  |  |
|-----------------------------------------------|-----------------------------------------------------------|----------|---|---------------------------------|--|--|--|--|--|
| ← → C () 10.10.122.4/RTMQA/Gestion/Postula    | → C ① 10.10.122.4/RTMQA/Gestion/PostulacionPorRegion.aspx |          |   |                                 |  |  |  |  |  |
| Gestión postulación programa renueva tu micro |                                                           |          |   | Usuario: CMIRA [Cerrar Session] |  |  |  |  |  |
| Resumen postulación                           | Gestión Usuario 👻                                         | Reportes | • | Cambiar clave                   |  |  |  |  |  |
|                                               |                                                           |          |   |                                 |  |  |  |  |  |

Postulaciones de la Región de TARAPACA

| Nº   | Postulante | Receptor             | PPU(S) | PPU(E) | Año<br>Fabricación(S) | Plazas(S) | Tipo<br>Vehículo(S) | Año<br>Fabricación(E) | Plazas(E) | Tipo<br>Vehículo(E) | Acceso<br>Universal(AU) | Monto<br>Subsidios | Estado                | FechaPostulacion | Opciones |
|------|------------|----------------------|--------|--------|-----------------------|-----------|---------------------|-----------------------|-----------|---------------------|-------------------------|--------------------|-----------------------|------------------|----------|
| 1391 |            | LE PASCUI S.A.       |        |        | 1999                  | 46        | Bus                 | 2016                  | 54        | Bus                 | No posee                | \$<br>13.450.000   | En evaluación<br>JTPR | 01/04/2016       |          |
| 1401 |            | EPYSA BUSES<br>LTDA. |        |        | 2004                  | 50        | Bus                 | 2016                  | 47        | Bus                 | No posee                | \$<br>15.750.000   | En evaluación<br>JTPR | 06/04/2016       |          |
| 1400 |            |                      |        |        | 1995                  | 31        | Bus                 | 2006                  | 31        | Bus                 | No posee                | \$<br>3.300.000    | En evaluación<br>JTPR | 06/04/2016       |          |
| 1389 |            | EPYSA BUSES<br>LTDA. |        |        | 2001                  | 50        | Bus                 | 2016                  | 47        | Bus                 | No posee                | \$<br>14.920.000   | En evaluación<br>JTPR | 01/04/2016       |          |
| 1418 |            | EPYSA BUSES<br>LTDA. |        |        | 2003                  | 45        | Bus                 | 2016                  | 47        | Bus                 | No posee                | \$<br>15.660.000   | En evaluación<br>JTPR | 08/04/2016       |          |
| 1420 |            | EPYSA BUSES<br>LTDA. |        |        | 2002                  | 51        | Bus                 | 2016                  | 47        | Bus                 | No posee                | \$<br>15.390.000   | En evaluación<br>JTPR | 08/04/2016       |          |
| 1416 |            | EPYSA BUSES<br>LTDA. |        |        | 2000                  | 50        | Bus                 | 2016                  | 47        | Bus                 | No posee                | \$<br>14.270.000   | En evaluación<br>JTPR | 08/04/2016       |          |

En "Resumen de Postulaciones" encontrará un listado con un resumen de todas las postulaciones que se han realizado utilizando una ppu de un vehículo saliente correspondiente a su región.

Podrá evaluar cada postulación haciendo clic en el ícono

a Transporte S Público Regional

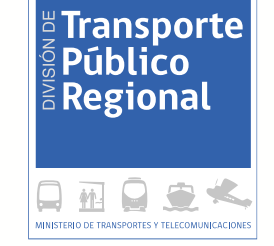

| ← → C                                                                                                    | 10.10.122.4/RTMQA                                                                                                 | A/Gestion/DetallePostu                                      | lacion.aspx    |   |          |   |               |  |
|----------------------------------------------------------------------------------------------------|----------------------------------------------------------------------------------------------------|-------------------------------------------------------------|----------------|---|----------|---|---------------|--|
| izatión postulación programa ren                                                                                                    | usis tu micro                                                                                                    |                                                             |                |   |          |   |               |  |
|                                                                                                    | Resumen postulación                                                                                               |                                                             | Gastón Usuario | * | Reportes | * | Cambiar clave |  |
| Requisitos de Postula                                                                                                    | <u>ición</u>                                                                                                    |                                                             |                |   |          |   |               |  |
| escargo resumen de postulación                                                                                                    | -                                                                                                    |                                                             |                |   |          |   |               |  |
|                                                                                                    |                                                                                                    |                                                             |                |   |          |   |               |  |
|                                                                                                    |                                                                                                    |                                                             |                |   |          |   |               |  |
| Ruf<br>Apolido Polarno<br>Apolido Malarno<br>Nombres<br>Región<br>Comuna<br>Circasofin<br>Tickfone<br>Tickfone                                                      | PARI<br>YOV<br>RUEYJOSE<br>TARAPACA<br>IQUQUE<br>LAS ZAMOPINS 2354<br>SI 237<br>78 J7                             |                                                             |                |   |          |   |               |  |
| Email                                                                                                    | abd com                                                                                                    |                                                             |                |   |          |   |               |  |
| Dates de vehicule saliente                                                                                                    |                                                                                                    |                                                             |                |   |          |   |               |  |
| PPU<br>Rogićn inscripción<br>MagiAño 1º Inscripción RNVI<br>Año Pabricación<br>Tipo de Vehiculo<br>Caposidad (plazas)<br>Tipo Servico Autoricado<br>Estado Vehiculo | 74.8.2<br>199<br>54<br>54<br>199<br>54<br>54<br>199<br>199<br>199<br>199<br>199<br>199<br>199<br>199<br>199<br>19 | 1942A<br>23<br>I<br>Isaich dofnthe                          |                |   |          |   |               |  |
| Delas de vehievia Entrante                                                                                                    |                                                                                                    |                                                             |                |   |          |   |               |  |
| PRU<br>Año Pabricación<br>Tipo de Vehicula<br>Mesyláña 1* treorpeción RNVI<br>Región treorpeción<br>Plaza<br>Accesso Universal                                      | 74                                                                                                    | 2026<br>Sva<br>Vehisula nueva<br>TARARACA<br>S4<br>Na posoc |                |   |          |   |               |  |
| Clies                                                                                                    |                                                                                                    |                                                             |                |   |          |   |               |  |
| Nonto de Subaidio \$                                                                                                    | 13.450.000                                                                                                    |                                                             |                |   |          |   |               |  |
| Documentes adjuntes                                                                                                    |                                                                                                    |                                                             |                |   |          |   |               |  |
| And and and and and and and and and and a                                                                                                    |                                                                                                    |                                                             |                |   |          |   |               |  |
| Resultade de Evoluación  O Aprobar Final  Observación  Confirmar Volver                                                                                             | e Recharado Postulas                                                                                              | ción no cumple con reculsitos del Programa                  | <b>_</b>       |   |          |   |               |  |

En esta parte usted deberá realizar la evaluación de la postulación, para lo cual encontrará información sobre:

- Postulante
- Vehículo saliente
- Vehículo entrante
- Monto de subsidio
- Documentos adjuntos (los cuales se podrán descargar para que el evaluador revise su consistencia con los datos señalados por el postulante en el Paso 1) Y Paso 2)
- El resultado de la evaluación que deberá ser completado por el evaluador.

| Resumen postul                                                                                                    | ación        | Gestión Usuario                                                                      | * | En este link usted             |
|----------------------------------------------------------------------------------------------------|--------------|--------------------------------------------------------------------------------------|---|--------------------------------|
| Requisitos de Postulación                                                                                                    | <            |                                                                                      |   | podrá ver todos un             |
| Descarga resumen de postulación                                                                                                    |              |                                                                                      |   | documentos exigidos al         |
| Datos postulante persona natural                                                                                                    |              |                                                                                      |   | postulante                     |
| Rut<br>Apellido Paterno<br>Apellido Materno<br>Nombres<br>Región<br>Comuna<br>Dirección<br>Teléfono<br>Celular                                                       | 927237<br>FA |                                                                                      |   | Datos del postulante           |
| Email<br>Datos de vehiculo saliente                                                                                                    | abev@hotmai  | l.com                                                                                |   |                                |
| PPU<br>Región Inscripción<br>Mes/Año 1ª Inscripción RNVM<br>Año Fabricación<br>Tipo de Vehículo<br>Capacidad (plazas)<br>Tipo Servicio Autorizado<br>Estado Vehículo |              | X 390<br>TARAPACA<br>9/2003<br>1999<br>Bus<br>46<br>Urbano<br>Cancelación definitiva |   | Datos del vehículo<br>saliente |
| Datos de vehiculo Entrante<br>PPU<br>Año Fabricación<br>Tipo de Vehículo<br>Mes/Año 1ª Inscripción RNVM<br>Región Inscripción<br>Plaza<br>Acceso Universal           |              | 2016<br>Bus<br>Vehículo nuevo<br>TARAPACA<br>54<br>No posee                          |   | Datos del vehículo<br>entrante |

Transporte

| Documento                                                                                                    | Descargar |                                                                                                    |
|----------------------------------------------------------------------------------------------------|-----------|----------------------------------------------------------------------------------------------------|
| iotocopia de la cédula de identidad                                                                                                    | <u> </u>  | For a set and a second second s |
| Declaración Jurada (aceptación de los términos y condiciones establecidas en la convocatoria).                                                                       | <u> </u>  | En esta parte encontrara<br>documentos adjuntados por                                                                                                    |
| Certificado de Inscripción y Anotaciones Vigentes, en el Registro de Vehículos Motorizados, del vehículo saliente con fecha de emi<br>1º superior a 60 días corridos | ión 🙇     | postulantes, los que podrá visu                                                                                                    |
| Certificado de inscripción del vehículo, propiedad del postulante, en el RNSTP                                                                                       | 💻         |                                                                                                    |
| otocopia de la revisión técnica del vehículo saliente, al día o con fecha de vencimiento no superior a 18 meses corridos anteriore:<br>echa de postulación           | de la 🗾   |                                                                                                    |
| otocopia del Permiso de Circulación del vehículo saliente, al día o con fecha de vencimiento no superior a 18 meses corridos ante<br>La fecha de postulación         | iores 📕   |                                                                                                    |
| Dbservación                                                                                                    |           | Si el usurario es del GORE, sólo re                                                                                                    |
| Confirmar Volver                                                                                                    | A<br>V    | aquellas postulaciones aprobadas<br>JTPR y las opciones serán<br>i) Aprobación final (la platafori<br>asignara un n° de certificado)<br>ii) Rechazada.                                                                                                    |

Transporte

jueves, 19 de marzo de 2015

#### CERTIFICACIÓN Nº 101

El Gobierno Regional del LOS RIOS certifica que el vehículo saliente placa patente única **propiedad de la construcción de la construcción de la co** 

Se deja establecido que el beneficiario ha postulado como vehículo saliente un Bus del año 1994, de capacidad 49 pasajeros, el cual reemplazará por un Bus del año 2004, teniendo como capacidad minima el 50% de la capacidad del vehículo saliente. Por consiguiente, el valor de compra o subsidio es de \$ 4.750.000 (CUATRO MILLONES SETECIENTOS CINCUENTA MIL).

El presente certificado tendrá una vigencia de 120 días, a contar de la fecha indicada de su emisión, o hasta la fecha límite de presentación de segunda etapa según lo señalado en la Convocatoria, plazo dentro del cual deberá formalizar la segunda etapa de su postulación.

> Egon Montecinos Montecinos Intendente Regional de Los Ríos

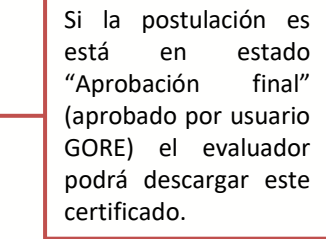

**Transporte** 

Regional

| EVALUANDO                                                                                                    | D LA POSTULACIÓN 5                                                                                                    | <br>Transporte<br>Público<br>Regional                                                                                                    |
|----------------------------------------------------------------------------------------------------|----------------------------------------------------------------------------------------------------|----------------------------------------------------------------------------------------------------|
| Resultado de Evaluación                                                                                                    |                                                                                                    |                                                                                                    |
| Aprueba y enviar aprobación a GORE     Observación     Confirmar     Volver                                                                                                    | Rechazada                                                                                                    | En caso de ser necesario, e<br>evaluador podrá modificar la<br>información del vehículo<br>entrante haciendo clic en e<br>botón <b>"Modificar Datos de</b><br><b>Vehículo Entrante"</b>                                  |
| s de vehiculo Entrante<br>Modificar Datos de Vehículo Entrante                                                                                                    | <                                                                                                    |                                                                                                    |
| atos de vehiculo Entrante<br>Modificar Datos de Vehículo Entrante<br>PPU<br>Año Fabricación<br>Tipo de Vehículo<br>Mes/Año 1ª Inscripción RNVM<br>Región Inscripción<br>Capacidad (Plazas)<br>Acceso Universal | Vehículo entrante nuevo aún no<br>posee PPU<br>(Indicar PPU sólo si ya compró el vehículo entrante)<br>2016<br>Bus MiniBus<br>No Aplica V / No Aplica V<br>TARAPACA V<br>54<br>Vehículo entrante tiene las características que lo hagan utilizable por<br>todas las personas en condiciones de seguridad y comodidad, de la<br>forma prior autónezo un dataria pacible por condicidad, de la | Los datos que podrá<br>modificar son:<br>i) PPU<br>ii) Año de fabricación<br>iii) Tipo de Vehículo<br>iv) Mes/Año 1ra<br>Inscripción en RNVM<br>v) Región inscripción<br>vi) Capacidad (Plazas)<br>vii) Acceso universal |
| Certificado Acceso Universal                                                                                                    | resolución el Ministerio de Transportes y Telecomunicaciones. Debe<br>adjuntar certificado del 3CV que lo acredite.<br>Seleccionar archivo Ningún archivo seleccionado<br>Registrar                                                                                                    | <br>Recuerde que al modificar los<br>datos del vehículo entrante e<br>valor del subsidio también se<br>modificará, debiendo                                                                                              |
| visión de Transporte Público Regi                                                                                                    | onal                                                                                                    | verificar su orden de<br>priorización y, si el evaluado<br>verifica que cumple, se                                                                                                    |

emitirá un nuevo certificado.

| Resultado de Evaluación        |           |                                                                                                    |   |  |
|--------------------------------|-----------|----------------------------------------------------------------------------------------------------|---|--|
| O Aprobar Final<br>Observación | Rechazada | Postulación incompleta<br>Postulación incompleta<br>Postulación no cumple con requisitos del Programa<br>Postulación fuera de plazo | Υ |  |
| Confirmar Volver               |           |                                                                                                    |   |  |

i) Rechazo por Postulación no cumple con requisitos del programa: Postulaciones que infringen algún aspecto del reglamento del Programa. Por ejemplo postular con un vehículo que no estaba operativo para el transporte público entre el 5/09/2006 y 05/09/2009

<sup>4</sup> Transporte

Segional

**ii) Rechazo por Postulación fuera de plazo**: Postulaciones realizadas fuera del plazo de convocatoria.

**iii) Rechazo por Postulación Incompleta**: Postulaciones a las que les falta un documento para formalizar la postulación, por ejemplo: Ausencia de Certificado de Inscripción y Anotaciones Vigentes, sin pagina número 2.

En caso de que el postulante no complete su postulación dentro del plazo de evaluación, el JTPR deberá cambiar el estado de la postulación a <u>"Postulación fuera de Plazo"</u>

Usted podrá rechazar una postulación por las siguientes razones:

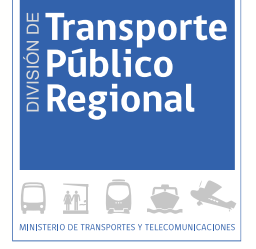

| Fotocopia de la cédula de identidad   Declaración Jurada (aceptación de los términos y condiciones establecidas en la convocatoria).   Fotocopia de la revisión térnica del vehículo saliente, al día o con fecha de vencimiento no superior a 18 meses corridos anteriores de la fecha de postulación   Certificado de inscripción y Anotaciones Vigentes, en e corridos   Fotocopia del Permiso de Circulación del vehículo salier   Fotocopia del Permiso de Circulación del vehículo salier   Evaluación   Besultado de Evaluación   esultado de Evaluación   Observación    Confirmar Volver |                                                                         | Documento                          | Descar   | gar |  |
|----------------------------------------------------------------------------------------------------|-------------------------------------------------------------------------|------------------------------------|----------|-----|--|
| Declaración Jurada (aceptación de los términos y condiciones establecidas en la convocatoria).                                                                                                    | Fotocopia de la cédula de identidad                                     |                                    | <u>a</u> |     |  |
| Fotocopia de la revisión técnica del vehículo saliente, al día o con fecha de vencimiento no superior a 18 meses corridos anteriores de la fecha de postulación Certificado de inscripción y Anotaciones Vigentes, en e Corridos a del Permiso de Circulación del vehículo salier postulación  Aprueba y enviar aprobación a GORE Observación Volver                                                                                                    | Declaración Jurada (aceptación de los términos y condio                 | <u>_</u>                           |          |     |  |
| Certificado de Inscripción del vehículo, propiedad del p<br>Certificado de Inscripción y Anotaciones Vigentes, en e<br>corridos<br>Fotocopia del Permiso de Circulación del vehículo salier<br>postulación<br>esultado de Evaluación<br>o Aprueba y enviar aprobación a GORE<br>Observación<br>Volver<br>Volver                                                                                                    | Fotocopia de la revisión técnica del vehículo saliente, al              | ostulación 🏼 💆                     |          |     |  |
| Certificado de Inscripción y Anotaciones Vigentes, en e<br>corridos<br>Fotocopia del Permiso de Circulación del vehículo salie<br>postulación<br>esultado de Evaluación<br>Marueba y enviar aprobación a GORE<br>Observación<br>Confirmar<br>Volver                                                                                                    | Certificado de inscripción del vehículo, propiedad del p                | Ponuova Micro                      |          |     |  |
| Fotocopia del Permiso de Circulación del vehículo salie<br>postulación<br>esultado de Evaluación<br>Observación<br>Confirmar Volver                                                                                                    | Certificado de Inscripción y Anotaciones Vigentes, en e-<br>corridos    | Evaluación registrada evitacamente | días 👲   |     |  |
| esultado de Evaluación                                                                                                    | Fotocopia del Permiso de Circulación del vehículo salier<br>postulación | Evaluación registrada exitosamente |          |     |  |
|                                                                                                    |                                                                         |                                    |          |     |  |
| Aprueba y enviar aprobación a GORE Observación Confirmar Volver                                                                                                    | sultado de Evaluación                                                   |                                    |          |     |  |
| Observación                                                                                                    | Aprueba y enviar aprobación a GORE                                      |                                    |          |     |  |
| Confirmar                                                                                                    | Observación                                                             |                                    |          |     |  |
| -Confirmar Volver                                                                                                    |                                                                         |                                    | _        |     |  |
|                                                                                                    | Confirmar Volver                                                        |                                    |          |     |  |
|                                                                                                    |                                                                         |                                    |          |     |  |
|                                                                                                    |                                                                         |                                    |          |     |  |
|                                                                                                    |                                                                         |                                    |          |     |  |
|                                                                                                    |                                                                         |                                    |          |     |  |

Al finalizar la evaluación, la plataforma le señalará que la evaluación fue registrada.

#### **RESUMEN DE POSTULACIONES**

| 10.1                       | 10.10.1224/RTMQA/Ges ×                                                     |                      |           |                            |             |                     |                       |           |                     |                         |                                                   |                                                          |                                                               |          |
|----------------------------|----------------------------------------------------------------------------|----------------------|-----------|----------------------------|-------------|---------------------|-----------------------|-----------|---------------------|-------------------------|---------------------------------------------------|----------------------------------------------------------|---------------------------------------------------------------|----------|
| $\leftarrow$ $\rightarrow$ | → C ③ 10.10.122.4/RTMQA/Gestion/PostulacionPorRegion.aspx                  |                      |           |                            |             |                     |                       |           |                     |                         |                                                   |                                                          |                                                               |          |
| Gestión p                  | tión postulación programa renueva tu micro Usuario: CMIRA [Cerrar Session] |                      |           |                            |             |                     |                       |           |                     |                         |                                                   |                                                          |                                                               |          |
|                            | Resumen postulación                                                        |                      |           | Gestión Usuar              | io          | *                   |                       | Repo      | ortes               |                         |                                                   | C                                                        | ambiar clave                                                  |          |
| Postulacio                 | stulaciones de la Región de TARAPACA                                       |                      |           |                            |             |                     |                       |           |                     |                         |                                                   |                                                          |                                                               |          |
| Nº                         | Postulante                                                                 | Receptor             | PPU(S) PI | PU(E) Año<br>Fabricación(S | ) Plazas(S) | Tipo<br>Vehículo(S) | Año<br>Fabricación(E) | Plazas(E) | Tipo<br>Vehículo(E) | Acceso<br>Universal(AU) | Monto<br>Subsidios                                | Estado                                                   | FechaPostulacion                                              | Opciones |
| 1391                       |                                                                            | LE PASCUI S.A.       |           | 1999                       | 46          | Bus                 | 2016                  | 54        | Bus                 | No posee                | \$<br>13.450.000                                  | En evaluation<br>JTPR                                    | 01/04/2016                                                    |          |
| 1401                       |                                                                            | EPYSA BUSES<br>LTDA. |           | 2004                       | 50          | Bus                 | 2016                  | 47        | Bus                 | No posee                | \$<br>15.750.000                                  | En evaluación<br>JTPR                                    | 06/04/2016                                                    |          |
| 1400                       |                                                                            |                      |           | 1995                       | 31          | Bus                 | 2006                  | 31        | Bus                 | No posee                | \$<br>3.300.000                                   | En evaluación<br>JTPR                                    | 06/04/2016                                                    |          |
| 1389                       |                                                                            | EPYSA BUSES<br>LTDA. |           | 2001                       | 50          | Bus                 | 2016                  | 47        | Bus                 | No posee                | \$<br>14.920.000                                  | En evaluación<br>JTPR                                    | 01/04/2016                                                    |          |
| 1418                       |                                                                            | EPYSA BUSES<br>LTDA. |           | 2003                       | 45          | Bus                 | 2016                  | 47        | Bus                 | No posee                | \$<br>15.660.000                                  | En evaluación<br>JTPR                                    | 08/04/2016                                                    |          |
| 1420                       |                                                                            | EPYSA BUSES<br>LTDA. |           | 2002                       | 51          | Bus                 | 2016                  | 47        | Bus                 | No posee                | \$<br>15.390.000                                  | En evaluación<br>JTPR                                    | 08/04/2016                                                    |          |
| 1416                       |                                                                            | EPYSA BUSES<br>LTDA. |           | 2000                       | 50          | Bus                 | 2016                  | 47        | Bus                 | No posee                | \$<br>14.270.000                                  | En evaluación<br>JTPR                                    | 08/04/2016                                                    |          |
|                            |                                                                            |                      |           |                            |             |                     |                       |           |                     |                         |                                                   |                                                          |                                                               |          |
|                            |                                                                            |                      |           |                            |             |                     |                       |           |                     | A<br>P<br>ca<br>re      | l volv<br>ostulac<br>ostulac<br>ambian<br>esultad | er a Re<br>ión, el es<br>ión del<br>do señ<br>o de su ev | sumen de<br>stado de la<br>be haber<br>alando el<br>aluación. |          |

a Transporte S Público Regional

MINISTERIO DE TRANSPORTES Y TELECOMUNICACIONES

仲-

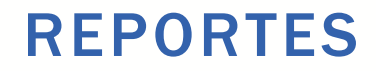

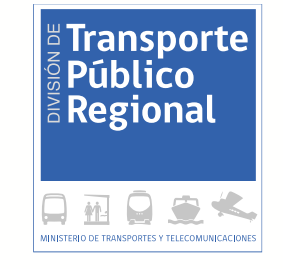

|                                                   |                           |          |                         | En Reportes, usted podrá bajar a excel dos tipos<br>de reportes: i) Reporte General y ii) Reporte por<br>Etapa |                      |  |  |  |
|---------------------------------------------------|---------------------------|----------|-------------------------|----------------------------------------------------------------------------------------------------|----------------------|--|--|--|
|                                                   |                           |          |                         |                                                                                                    |                      |  |  |  |
| ← → C ☐ dtpr.mtt.gob.cl/RTM/Gestion/InicioGestion | n.aspx                    |          |                         |                                                                                                    |                      |  |  |  |
| Gestión postulación programa renueva tu micro     |                           |          |                         | Usuari                                                                                                    | io: [Cerrar Session] |  |  |  |
| Resumen postulación                               | <b>→</b>                  | Reportes | •                       | Cambiar cla                                                                                                    | ve                   |  |  |  |
| Resumen Postulación                               | Reporte General           |          |                         |                                                                                                    |                      |  |  |  |
| Seleccionar Periodo 2015 🔹                        | Reporte Formato Por Etapa |          |                         |                                                                                                    |                      |  |  |  |
| Región                                            |                           | Cant.    |                         | ño postulacion                                                                                                 | Opciones             |  |  |  |
|                                                   |                           | 2        | 16/03/2015 - 15/07/2016 |                                                                                                    |                      |  |  |  |
| ANTOFAGASTA                                       |                           | 0        | 30/01/2015 - 20/02/2015 |                                                                                                    |                      |  |  |  |
|                                                   |                           | 2        | 16/02/2015 - 10/02/2015 |                                                                                                    |                      |  |  |  |
|                                                   |                           | 0        | 30/01/2015 - 21/02/2015 |                                                                                                    |                      |  |  |  |
| LIBERTADOR GRAL, BERNARDO O'HIGGINS               |                           | 0        | 30/01/2015 - 04/02/2015 |                                                                                                    |                      |  |  |  |
| MAULE                                             |                           | 0        | 30/01/2015 - 31/01/2015 |                                                                                                    |                      |  |  |  |
| BIO - BIO                                         |                           | 59       | 26/01/2015 - 26/02/2015 |                                                                                                    |                      |  |  |  |
| ARAUCANIA                                         |                           | 0        | 30/01/2015 - 31/01/2015 |                                                                                                    |                      |  |  |  |
| LOS LAGOS                                         |                           | 2        | 22/09/2014 - 30/11/2014 |                                                                                                    |                      |  |  |  |
| AYSEN                                             |                           | 0        | 30/01/2015 - 31/01/2015 |                                                                                                    |                      |  |  |  |
| MAGALLANES Y LA ANTARTICA CHILENA                 |                           | 0        | 30/01/2015 - 31/01/2015 |                                                                                                    |                      |  |  |  |
| METROPOLITANA                                     |                           | 0        | 29/12/2014 - 13/03/2015 |                                                                                                    |                      |  |  |  |
| LOS RIOS                                          |                           | 37       | 22/12/2014 - 20/02/2015 |                                                                                                    |                      |  |  |  |
| ARICA Y PARINACOTA                                |                           | 0        | 30/01/2015 - 31/01/2015 |                                                                                                    |                      |  |  |  |

#### **REPORTES: RESUMEN DE POSTULACIÓN**

| Transporte<br>Público<br>Regional |
|-----------------------------------|
|                                   |

| dtpr.mtt.gob.cl/RTM/Gest ×                        | New york, NY, AND Y, NY, NY, NY, NY, NY, NY, NY, NY, NY, |                                            |
|---------------------------------------------------|----------------------------------------------------------|--------------------------------------------|
| ← → C □ dtpr.mtt.gob.cl/RTM/Gestion/Reportes.aspx |                                                          |                                            |
| Gestión postulación programa renueva tu micro     |                                                          | Usuario: (Cerrar Session)                  |
| Resumen postulación                               | Reportes 👻                                               | Cambiar clave                              |
| Reporte Gestión                                   |                                                          |                                            |
| Resumen postulación                               |                                                          |                                            |
|                                                   |                                                          |                                            |
|                                                   |                                                          |                                            |
|                                                   | i) <u>Postulante</u> : Nombre, rut, región y Fecha de    | postulación                                |
| Haciendo clic en el botón                         | i) <u>Datos Generales</u> : región y fecha de postula    | ción                                       |
| "Resumen de Postulación"                          | i) <u>Vehículo Saliente</u> : PPU, año de fabricación,   | tipo, capacidad, tipo de servicio, estado. |
| información a una planilla<br>Excel               | i) <u>Vehículo Entrante</u> : PPU, año de fabricación,   | , capacidad, tecnología, mandato a tercero |
|                                                   | i) <u>Datos postulación:</u> Monto del subsidio, peri    | iodo, estado                               |
|                                                   | i) <u>Datos postulante:</u> Dirección, comuna, teléfo    | ono, celular y correo electrónico          |

#### **REPORTES: RESUMEN DE POSTULACIÓN**

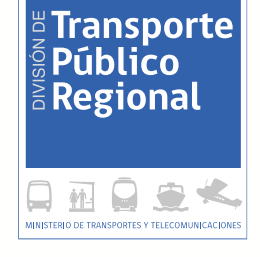

| ľ    | <mark>ک</mark> ا                           | Cali         | bri        |         | - 11      | • A       | A E   | = =    | - %·-     | F Ajı     | ıstar texto |        |        | General        |                                         | •     |         | ≠                   |                       |             | <b>←</b> □□ |             |            | ∑ Autos  | uma ×<br>arv | A<br>Z                    |           |
|------|--------------------------------------------|--------------|------------|---------|-----------|-----------|-------|--------|-----------|-----------|-------------|--------|--------|----------------|-----------------------------------------|-------|---------|---------------------|-----------------------|-------------|-------------|-------------|------------|----------|--------------|---------------------------|-----------|
| Pe   | gar 😽                                      | N            | K <u>s</u> | 5 -     | •         | 🖑 - 🖊     | · - 1 | = = :  | ≡ € ÷     | E 🗄 Co    | mbinar y c  | entrar | -      | \$ • %         | 000 <del>•</del> 0 (<br>00 <del>•</del> | 00    | Form    | nato Da<br>ional⊤co | ar format<br>mo tabla | o Estilos d | e Inserta   | ar Eliminar | Formato    | e Borrar | ÷            | Ordenar<br>/ filtrar v se | Buscar y  |
| Bart | ananalas                                   | _            |            | E       | onto      |           | _     |        |           | linención |             |        | _      | Niúm           |                                         | _     | contaic | - E                 | stiles                | celuu       |             | Coldar      |            |          | Ma           | dificar                   | receionar |
| Pon  | apapeies                                   | Call I       |            | гu      | ente      |           | Lai I |        | A         | Ineacion  |             |        | 1 an I | Num            | ero                                     | 124.1 |         | E                   | stilos                |             |             | Celuas      |            |          | IVIO         | unicar                    |           |
| F    | F14 $\checkmark$ : $\times \checkmark f_x$ |              |            |         |           |           |       |        |           |           |             |        |        |                |                                         |       |         |                     |                       |             |             |             |            |          |              |                           |           |
|      | Α                                          | в            | L r        | :       | п         | F         | F     | G      | н         |           | J.          | к      | L L    | M              | N                                       |       | Ο       | Р                   | D                     | в           | S           | Т           | L II       | V        | U V          | ×                         | I Y I     |
| 1    | Postular                                   | nte          | Date       | os Ge   | nerales   | V Salie   | nte   |        |           |           | ,           | V Entr | ante   |                |                                         |       |         |                     |                       |             | DATOS PO    | STULANTE    |            |          |              |                           |           |
| 2    | NOMBR                                      | RUT          | Reg        | ión F   | Postula   | a PPU V.: | 5 AÑO | F TIPO | V CAPACIE | TIPO SER  | ESTADO      | PPU V  | AÑC    | <b>FCAPACI</b> | D TEC.EFIC                              | C( M/ | ANDATO  | MONTO I             | D PERIOD              | ESTADO      | DIR POST    | U COMUNA    | P TELEFONO | CELULAR  | EMAIL        |                           |           |
| 3    | ACBDEF(                                    | 11111111-9   | ACB        | DEF( 1  | 5/07/2014 | TV1234    | 2000  | Bus    | 751       | Bus       | Vigente     |        | 2014   | 32             | No posee                                | No    | )       | 14010000            | 2014                  | Aprobación  | CERRO XX    | (IQUIQUE    | 5,56E+08   | 81818181 | micorreo     | ര<br>hotmail.con          | п         |
| 4    | ACBDEF(                                    | 11111111-10  | ACB        | DEF(2   | 2/08/2014 | 4 TV1235  | 2000  | Bus    | 47        | Bus       | Vigente     | GLHR8  | 2014   | 60             | No posee                                | No    | )       | 14010000            | 2014                  | Aprobación  | CERRO XX    | (IQUIQUE    | 5,56E+08   | 81818181 | micorreo     | ര hotmail.con             | п         |
| 5    | ACBDEF(                                    | 11111111-11  | ACB        | DEF( 0  | 6/04/2019 | 5 TV1236  | 2002  | Bus    | 751       | Bus       | Vigente     |        | 2015   | 44             | No posee                                | Si    |         | 15070000            | 2015                  | Aprobación  | CERRO XX    | (IQUIQUE    | 5,56E+08   | 81818181 | micorreo     | ര<br>hotmail.cor          | п         |
| 6    | ACBDEF(                                    | 11111111-12  | ACB        | DEF( 0  | 6/04/2019 | 5 TV1237  | 2001  | Bus    | 50        | Bus       | Vigente     |        | 2015   | 47             | No posee                                | Si    |         | 14810000            | 2015                  | Aprobación  | CERRO XX    | (IQUIQUE    | 5,56E+08   | 81818181 | micorreo     | ര hotmail.con             | п         |
| 7    | ACBDEF(                                    | 11111111-13  | ACB        | DEF(1   | 7/04/2015 | 5 TV1238  | 2003  | Bus    | 54        | Bus       | Vigente     |        | 2015   | 44             | No posee                                | Si    |         | 15160000            | 2015                  | Aprobación  | CERRO XX    | (IQUIQUE    | 5,56E+08   | 81818181 | micorreo     | ര hotmail.com             | в         |
| 8    | ACBDEF(                                    | 111111111-14 | ACB        | DEF( 0  | 9/06/2015 | 5 TV1239  | 2003  | Bus    | 55        | Bus       | Vigente     | HCTF3  | 2015   | 47             | No posee                                | Si    |         | 15160000            | 2015                  | Aprobación  | CERRO XX    | (IQUIQUE    | 5,56E+08   | 81818181 | micorreo     | ര hotmail.con             | в         |
| 9    | ACBDEF(                                    | 11111111-15  | ACB        | DEF( 1  | 5/06/2015 | 5 TV1240  | 2000  | Bus    | 54        | Bus       | Vigente     |        | 2016   | 47             | No posee                                | Si    |         | 14360000            | 2015                  | Aprobación  | CERRO XX    | < ALTO HO:  | 6 5,56E+08 | 81818181 | micorreo     | ര hotmail.com             | п         |
| 10   | ACBDEF(                                    | 11111111-16  | ACB        | DEF( 18 | 3/06/2015 | 5 TV1241  | 2001  | Bus    | 755       | Bus       | Vigente     |        | 2016   | 47             | No posee                                | Si    |         | 14810000            | 2015                  | Aprobación  | CERRO XX    | ( ALTO HO:  | 6 5,56E+08 | 81818181 | micorreo     | ര<br>hotmail.cor          | п         |
| 11   | ACBDEF(                                    | 11111111-17  | ACB        | DEF( 2  | 2/06/2019 | 5 TV1242  | 2003  | Bus    | 37        | Bus       | Vigente     |        | 2015   | 47             | No posee                                | Si    |         | 10610000            | 2015                  | Aprobación  | CERRO XX    | (IQUIQUE    | 5,56E+08   | 81818181 | micorreo     | ര hotmail.com             | в         |
| 12   |                                            |              |            |         |           |           |       |        |           |           |             |        |        |                |                                         |       |         |                     |                       |             |             |             |            |          |              |                           |           |
| 13   |                                            |              |            |         |           |           |       |        |           |           |             |        |        |                |                                         |       |         |                     |                       |             |             |             |            |          |              |                           |           |
|      |                                            |              |            |         |           |           |       |        |           |           |             | Γ      | Ejer   | nplo           | de                                      | C     | latos   | 1                   |                       |             |             |             |            |          |              |                           |           |

exportados a Excel

| 🗅 dtpr.mtt.gob.cl/RTM/Gest 🗙                                                                                                    | Menal solution, Address, Application of | Marriell Provident                                                                                                    | 8 🗖 🗖 🗾                           |
|----------------------------------------------------------------------------------------------------|-----------------------------------------|----------------------------------------------------------------------------------------------------|-----------------------------------|
| ← → C [] dtpr.mtt.gob.cl/RTM/Gestion/ReportePorEt                                                                                                    | apa.aspx                                |                                                                                                    | <b>~</b> 😒                        |
| Gestión postulación programa renueva tu micro                                                                                                    |                                         |                                                                                                    | Usuario: <b>(Cerr</b> ar Session) |
| Resumen postulación                                                                                                    | Reportes                                | •                                                                                                    | Cambiar clave                     |
| Generar Reporte Etapas                                                                                                    |                                         |                                                                                                    |                                   |
| Seleccionar Año 2015                                                                                                    |                                         |                                                                                                    |                                   |
| Seleccionando el año y haciendo clic en el botór<br>"Generar Reporte" usted podrá bajar a planilla<br>una planilla similar a la enviada por el Nive<br>Central, para el registro de las postulaciones y<br>renovaciones de cada convocatoria. |                                         | Dado que la automatización de la<br>segunda etapa del proceso de<br>postulación está en curso, este<br>informe solo muestra información<br>parcial. |                                   |

Transporte

#### **REPORTES: FORMATO POR ETAPA**

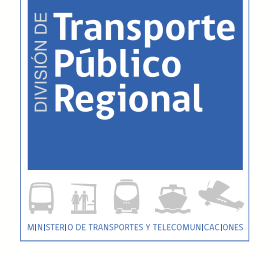

|                         |                           |     | POST    | ULANTE                                  |                                   | PRIMERA ETAPA |        |        |                          |                           |                  |               |                           |               |                          |                |                        | CERTIFICADO PRIMERA ETAPA |                   |       |                             |                  |     |                      |                                    |
|-------------------------|---------------------------|-----|---------|-----------------------------------------|-----------------------------------|---------------|--------|--------|--------------------------|---------------------------|------------------|---------------|---------------------------|---------------|--------------------------|----------------|------------------------|---------------------------|-------------------|-------|-----------------------------|------------------|-----|----------------------|------------------------------------|
|                         |                           |     |         |                                         | Datos Generales Vehiculo Saliente |               |        |        |                          |                           | V                | ehiculo Entra | inte                      |               |                          |                | <u> </u>               |                           |                   |       |                             |                  |     |                      |                                    |
| ANIO<br>POSTULACIO<br>N | ESTADO<br>POSTULACIO<br>N | ID  | Nombre  | Rut                                     | Región                            | F.post        | M.post | PPU VS | Año<br>Fabricación<br>VS | Tipo de<br>vehículo<br>VS | Capaci<br>dad VS | Rango<br>VS   | Tipo de<br>servicio<br>VS | PPU VE<br>(1) | Año<br>Fabricación<br>VE | BUSCAR<br>V VE | Diferenci<br>a VS y VE | T<br>eficien<br>te        | Monto<br>Subsidio | Folio | Número<br>Interno<br>Región | Fecha<br>Emisión | mes | Monto<br>Certificado | Fecha<br>expiración<br>certificado |
| 2015                    | Postulación               | 799 | ABCDEFG | 777777777777777777777777777777777777777 | 8                                 | 23/02/2       | 2      | KH1111 | 1993                     | В                         | 25               | 0-38          | RURAL                     | UF1111        | 2001                     | SIN OBS.       |                        | N                         | \$ 1.880.000      | -     |                             |                  |     |                      |                                    |
| 2015                    | Aprobada p                | 800 | ABCDEFG | 7777777-8                               | 8                                 | 02/02/2       | 2      | KH1112 | 1997                     | В                         | 40               | 39-67         | RURAL                     | UF1112        | 2015                     | SIN OBS.       |                        | S                         | \$ 14.030.000     | -     |                             |                  |     |                      |                                    |
| 2015                    | Aprobada p                | 804 | ABCDEFG | 7777777-9                               | 8                                 | 02/02/2       | 2      | KH1113 | 1997                     | В                         | 46               | 39-67         | URBANO                    | UF1113        | 2015                     | SIN OBS.       |                        | S                         | \$ 14.030.000     | -     |                             |                  |     |                      |                                    |
| 2015                    | Aprobada p                | 805 | ABCDEFG | 77777777-10                             | 8                                 | 04/02/2       | 2      | KH1114 | 1997                     | В                         | 46               | 39-67         | URBANO                    | UF1114        | 2015                     | SIN OBS.       |                        | S                         | \$ 14.030.000     | -     |                             |                  |     |                      |                                    |
| 2015                    | Aprobada p                | 812 | ABCDEFG | 77777777-11                             | 8                                 | 09/02/2       | 2      | KH1115 | 1996                     | В                         | 46               | 39-67         | URBANO                    | UF1115        | 2013                     | SIN OBS.       |                        | N                         | \$ 8.130.000      | -     |                             |                  |     |                      |                                    |
| 2015                    | Aprobada p                | 813 | ABCDEFG | 7777777-12                              | 8                                 | 09/02/2       | 2      | KH1116 | 1997                     | В                         | 46               | 39-67         | URBANO                    | UF1116        | 2013                     | SIN OBS.       |                        | N                         | \$ 9.160.000      | -     |                             |                  |     |                      |                                    |
| 2015                    | Aprobada p                | 814 | ABCDEFG | 77777777-13                             | 8                                 | 09/02/2       | 2      | KH1117 | 1998                     | В                         | 46               | 39-67         | URBANO                    | UF1117        | 2013                     | SIN OBS.       |                        | N                         | \$ 10.010.000     | -     |                             |                  |     |                      |                                    |
| 2015                    | Postulación               | 815 | ABCDEFG | 7777777714                              | 8                                 | 09/02/2       | 2      | KH1118 | 1998                     | В                         | 46               | 39-67         | URBANO                    | UF1118        | 2013                     | SIN OBS.       |                        | N                         | \$ 10.010.000     | -     |                             |                  |     |                      |                                    |
| 2015                    | Aprobada p                | 816 | ABCDEFG | 77777777-15                             | 8                                 | 09/02/2       | 2      | KH1119 | 1997                     | В                         | 47               | 39-67         | URBANO                    | UF1119        | 2015                     | SIN OBS.       |                        | S                         | \$ 14.030.000     | -     |                             |                  |     |                      |                                    |

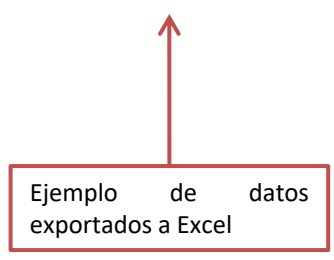

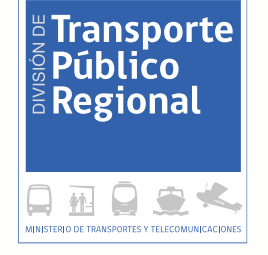

| 🗋 dtprqa.mtt.gob.cl/RTM/G 🗴                                                               | New Adult, NY1, JUNE 12, Mond PurePark |                           |                                                                                                    |
|-------------------------------------------------------------------------------------------|----------------------------------------|---------------------------|----------------------------------------------------------------------------------------------------|
| ← → C 🗋 dtprqa.mtt.gob.cl/RTM/Gestion/CambioCla                                           |                                        |                           |                                                                                                    |
| Gestión postulación programa renueva tu micro                                             |                                        | Usuario: (Cerrar Session) |                                                                                                    |
| Resumen postulación                                                                       | Reportes 👻                             | Cambiar clave 🖌           | ]                                                                                                    |
| Cambiar Clave Usuario Nombre usuario Ingrese su clave nueva Repetir clave nueva Registrar |                                        |                           | Para cambiar su<br>clave de acceso a<br>la plataforma<br>debe hace clic en<br>link "Cambiar<br>clave" y completar<br>formulario |

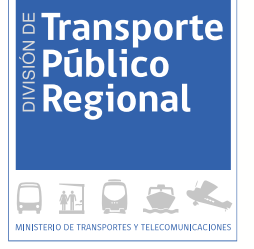

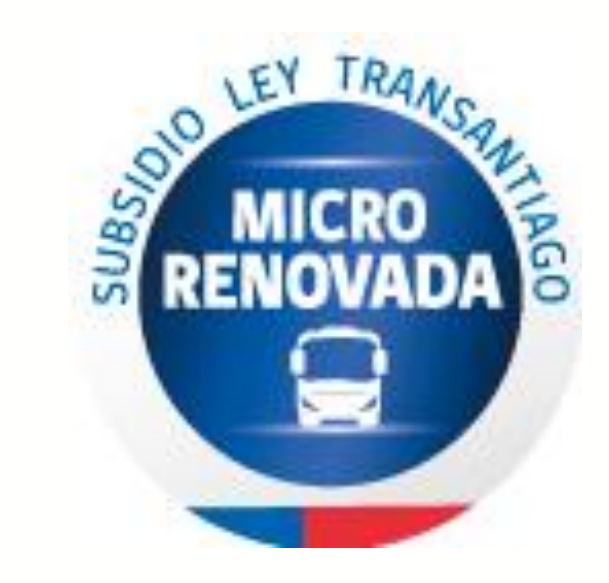

#### www.renuevatumicro.cl

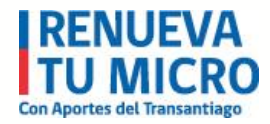